# (二) 期權專區

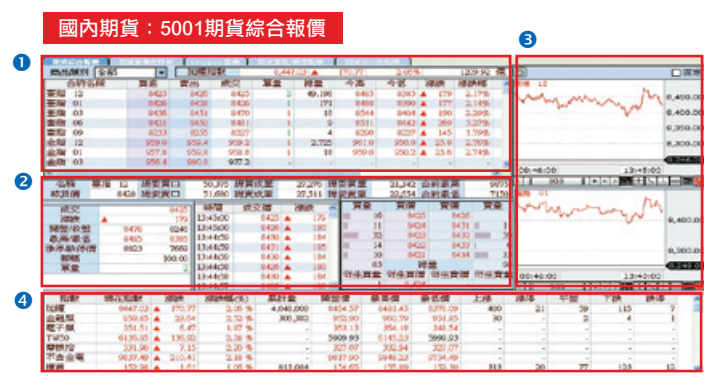

## 【如何進入此畫面】

- 1. 主工具列的視窗搜尋器直接輸入【5001】。
- 2. 點擊主選單【期權專區】 ○【國內期貨】 ○【報價】 ○【期貨報價】 ○【5001期貨 綜合報價】。

#### 【畫面説明】

- 1. 期貨商品報價畫面。
- 2. 選定的期貨商品詳細報價資料:於上方期貨商品報價畫面中點選合約,即可出現詳 細的商品內容。包含該檔期貨商品詳細報價、近幾檔的成交即時價量明細及最佳買 賣5檔價量明細。
- 3. 即時期貨商品價量走勢圖:可以同時顯示2檔任選期貨商品的即時走勢圖。
- 4. 指數行情報價畫面。

- 1. 點擊 □ 固定 (視窗固定鈕),可以固定右方2個即時走勢圖的顯示期貨商品。未點 選時,下方走勢圖的期貨商品會固定顯示,上方走勢圖則會依照點選的期貨商品而 改變。點選後,上方走勢圖的期貨商品會固定顯示,下方走勢圖則會依照點選的期 貨商品而改變。
- 您可移動滑鼠游標停留在欄位標題上,按住滑鼠左鍵不放,可直接拖拉搬移欄位, 自由變更排列顯示之順序。點擊各欄位名稱將產生 ▲、▼ 符號,可依大小排序。
- 3. 【 【 】 140 【 圖形區間控制器】與 [ 圖士] 】 【 圖形區間控制器】與 [ 圖士] 】 [ 圖圖] [ 繪圖 控制器】的詳細操作説明請參使用手冊第17頁圖示與工具説明。

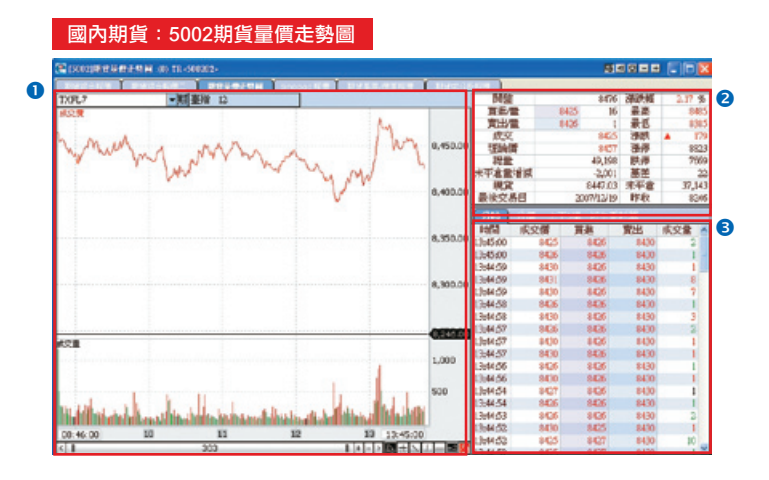

- 1. 主工具列的視窗搜尋器直接輸入【5002】。
- 2. 點擊主選單【期權專區】 ●【國內期貨】 ●【報價】 ●【期貨報價】 ●【5002期貨 量價走勢圖】。

### 【畫面説明】

- 1. 期貨商品價量走勢圖。
- 2. 期貨商品詳細報價資料。顯示選定的期貨商品的詳細即時報價內容。
- 3. 分時/分價/最佳買賣五檔報價表/衍生委託單。
  - (1) 當日即時成交價量明細表。顯示當日所有成交的即時價量明細。

| 分時 | 分價 上 | 下5檔 衍生 | 委託單 |     |
|----|------|--------|-----|-----|
| 時間 | 成交價  | 買進     | 出賣  | 成交量 |

(2) 當日成交分價明細表。顯示當日所有成交的分價明細。

| 分時 | 分價 | 上下5檔 |     |       |
|----|----|------|-----|-------|
| 成交 | 價  | 漲跌   | 成交量 | 比重(%) |

# e-Leader 易利得操作手册

 分時
 分價
 上下5檔
 衍生委託單

 變動
 委買量
 報價
 委賣量
 變動

(4)衍生委託單。顯示複式價差單所衍生的買賣價、買賣量。

(3)最佳買賣五檔報價。顯示即時最佳買賣五檔的價量明細。

- 1. TXFL4 ▼見欄 臺指 12 【期貨選擇權商品名稱查詢】
  - (1) TXFL4 直接輸入期權之商品代號,即可顯示指定商品的相關資料並
     同時設定為快速下單列的買賣標的。
  - (2) 🔽 : 可開啟下拉式選單, 可顯示最近11次輸入期貨商品代碼。
  - (3) 期: 期貨商品速查鍵,點擊可開啟下拉式選單顯示查詢所有期貨商品。
  - (4)目前顯示的期貨合約中文名稱。

|          | 1910 2010030         | 41.17         | ×1.56.00-00-1-15.5 | Ŷ           | nopac Note 1                                                                                                    | 01117-04-22-7 | aricitum 🍸 King | (Red) Britter |         |
|----------|----------------------|---------------|--------------------|-------------|----------------------------------------------------------------------------------------------------|---------------|-----------------|---------------|---------|
| 商品類別     | <b>墨</b> 指           | -             | 岳差 = 現貨價 ·         | 觀察月         | 份期資價                                                                                                    | 債差            | = 不同月份期貨        | 賞:観察          | 月份期資價   |
| 項目       | 期資                   | 12月           | #IT\$              | <b>2</b> 1月 | 與項注                                                                                                    | R 3,FJ        | 期資              | 6月            | 期貨 9月   |
| 成文價      |                      | 8,425         |                    | 8,426       |                                                                                                    | 8,470         |                 | 8,481         | 8,22    |
| 課鉄       |                      | 179           |                    | 177         |                                                                                                    | 190           |                 | 269           | ▲ 14    |
| 成交量      |                      | 49,198        |                    | 171         |                                                                                                    | 18            |                 | 9             |         |
| 利益時(質    |                      | 8,457         |                    | 8,470       |                                                                                                    | 8,500         |                 | 8,543         |         |
| 單量       |                      | 2             |                    | 1           |                                                                                                    | 1             |                 | 1             |         |
| 基差       |                      | 22            |                    | 21          |                                                                                                    | -23           |                 | -34           | 22      |
|          | (1月硼鉄)               | 1             |                    |             |                                                                                                    |               |                 |               |         |
| 信約       | (3月課號)               | 45            | (3月課鉄)             | 44          | and the second second sec |               |                 |               |         |
| 1041.LL  | (6月課鉄)               | 56            | (6月課鉄)             | 55          | (6月課款)                                                                                                    | 11            |                 |               |         |
|          | (9月清朝)               | -198          | (9月課款)             | -199        | (9月講歌)                                                                                                    | -243          | (9月288大)        | -254          |         |
|          | of the second second | _             |                    | 37,143      |                                                                                                    |               |                 |               | 20,20   |
| 市場基署     | 12 Mar 10, 77        |               |                    |             |                                                                                                    |               |                 |               |         |
| MORALINE | MINCHERMON           |               |                    |             |                                                                                                    |               |                 |               |         |
| min      | Murn h               | 1 min         | mark               | S           |                                                                                                    |               | 1               | Jarra         | 8,450.0 |
|          | V~                   | ~             | man                | ~ ~~        | 1000                                                                                                    | the           | mail            |               | 5       |
|          |                      | ÷ • • • • • • |                    |             |                                                                                                    |               | and the         |               | 8,400.0 |
|          |                      |               |                    |             |                                                                                                    |               |                 |               |         |
|          |                      |               |                    |             |                                                                                                    |               |                 |               |         |
|          |                      |               |                    |             |                                                                                                    |               |                 |               | 0.350.0 |
|          |                      |               |                    |             |                                                                                                    |               |                 |               | 0,350.0 |
|          |                      |               |                    |             |                                                                                                    |               |                 |               | 8,350.0 |

- 1. 主工具列的視窗搜尋器直接輸入【5004】。
- 2. 點擊主選單【期權專區】 ●【國內期貨】 ●【報價】 ●【期貨報價】 ●【5004期貨 基差/價差報價】。

#### 【畫面説明】

- 期貨商品的逐月價差報價資料。於上方類別中選擇期貨類別後,即可出現該檔期貨 商品的月份別詳細報價及逐月價差的資料。
- 2. 市場/理論基差圖

# 【操作説明】

- 1. 滑鼠點擊 🔽 可開啟下拉式選單,選擇期貨各商品的基差/價差報價。
- 2. 滑鼠點擊以切換顯示市場基差與理論價差線圖
  - a. 市場基差。顯示選定的期貨類別的近月商品的期貨現價與期貨理論價的線圖。

| 市場基金 | 2 理論基差 |   |
|------|--------|---|
| 期貨現價 | 期貨理論價  | 1 |

b. 理論基差。顯示選定的期貨類別的近月商品的理論基差的線圖。

| 市場基差 | 理論基差 |  |
|------|------|--|
| 理論基差 |      |  |

# 國內期貨:5203期貨成分股報價

| 😫 [5203]MAYA | R.S) <b>ID: ID: ID: ID:</b> ID: ID: ID: ID: ID: ID: ID: ID: ID: ID: | R (520301 | *       |        |         |         |        |           |        | ×    |
|--------------|---------------------------------------------------------------------|-----------|---------|--------|---------|---------|--------|-----------|--------|------|
| MINITE IET.  | Autor a term                                                        |           | W SITES | e sino | pac tim | NIN AS  | 10000  | 現代の大分野市   | 11     |      |
| 開別 臺指        | ▼ 排名                                                                | 權重要       | 陷       | -      | [       | 前一頁     | 下一頁    | (         | 更新     |      |
| 指數走勢         | 8425.00 🔺 179.00                                                    | 0 2.17    | % 成交量   | 49,19  | 8 開盤價   | 8476.00 | 最高調 8  | 485.00 最低 | 8385   | 5.00 |
| 名稱           | 成交價                                                                 | 湯鉄        | 澤跌幅     | 軍量     | 總量      | 買進價     | 貢出價    | 開盤價       | 最高價    | ^    |
| 台積電          | 60.00                                                               | 1.50      | 2.56%   | 17     | 58,498  | 59.80   | 60.00  | 59.00     | 60.00  |      |
| 鴻輝           | 206.00                                                              | 5.00      | 2.48%   | 34     | 16,881  | 205.50  | 205.00 | 207.00    | 207.50 |      |
| 台壁化          | 91.30 🔺                                                             | 1.30      | 1.44%   | 533    | 4,717   | 91.00   | 91.30  | 91.20     | 91.50  |      |
| 中華電          | 63.40 🔺                                                             | 1.30      | 2.09%   | 8      | 37,078  | 63.30   | 63.40  | 62.90     | 63.40  |      |
| 國泰金          | 70.10                                                               | 2.10      | 3.08%   | 27     | 24,165  | 70.00   | 70.10  | 70.00     | 70.80  |      |
| 南亚           | 82.00                                                               | 2.00      | 2.50%   | 16     | 9,751   | 81.90   | \$2.00 | 82.00     | 82.00  |      |
| 臺塑           | 87.50 🔺                                                             | 2.50      | 2.94%   | 14     | 7,733   | 87.10   | 87.50  | 87.00     | 87.60  |      |
| 中綱           | 42.30                                                               | 0.30      | 0.71%   | 45     | 23,315  | 42.25   | 42.30  | 42.70     | 42.70  |      |
| 友達           | 61.00 🔺                                                             | 1.50      | 2.52%   | 165    | 62,359  | 61.00   | 61.10  | 61.00     | 61.40  |      |
| 臺化           | 81.70 🔺                                                             | 1.70      | 2.12%   | 12     | 8,044   | 81.60   | 81.70  | 80.50     | 81.70  |      |
| 聯發科          | 405.00 🔻                                                            | 26.00     | -6.03%  | 98     | 37,046  | 405.00  | 405.50 | 425.00    | 428.50 |      |
| 華碩           | 102.00                                                              | 3.40      | 3.44%   | 93     | 22,454  | 101.50  | 102.00 | 101.00    | 102.00 |      |
| 奇典電          | 42.20 🔺                                                             | 0.20      | 0.47%   | 175    | 108,282 | 42.20   | 42.25  | 43.20     | 43.40  |      |
| 宏達電          | 585.00 🔺                                                            | 5.00      | 0.86%   | 15     | 7,683   | 585.00  | 586.00 | 608.00    | 608.00 |      |
| 君羊食川         | 119.00                                                              | 2.00      | 1.70%   | 22     | 13,052  | 119.00  | 119.50 | 122.00    | 124.00 |      |
| 聯盟           | 19.15                                                               | 0.20      | 1.05%   | 99     | 39,797  | 19.10   | 19.15  | 19.30     | 19.30  |      |
| 湖湖           | 302.00                                                              | 7.00      | 2.37%   | 9      | 5,147   | 302.00  | 303.00 | 305.00    | 308.00 |      |
| 台達電          | 105.00                                                              | 6.00      | 6.00%   | 11     | 7,738   | 106.00  | 105.50 | 103.00    | 106.00 | Y    |
| <            |                                                                     |           |         |        |         |         |        |           | 2      | 1    |

## 【如何進入此畫面】

- 1. 主工具列的視窗搜尋器直接輸入【5203】。
- 2. 點擊主選單【期權專區】 ●【國內期貨】 ●【報價】 ●【期貨報價】 ●【5203期貨 成分股報價】。

- 切換期貨成分股類別。目前提供台指期、小台指、金融期、電子期、非金電、櫃 買、50指、摩根、利率期、公債期等商品的期貨的類別。
- 2. 選定期貨成分股的詳細報價資料。於上方「類別」中選定期貨類別後,即可出現成 分股的詳細報價內容。
- 3. 切換期貨成分股排序類別。可將期貨的成分股依照選定的排序項目,進行排序。
- 4. 超過31檔之後可以按上下頁的按鈕作切換。

| Comparing | 104110  | 4642-013   |         |              |          |          |         |         |         |          |         |        |       | R        | - 191-1 |       |
|-----------|---------|------------|---------|--------------|----------|----------|---------|---------|---------|----------|---------|--------|-------|----------|---------|-------|
| 312400    | (CHARD) |            |         | 1            | 11.00    | 21.513   |         | 142,510 | 1.14    |          | 11111   | 1      |       | <b>Y</b> | 0.24.74 | 1     |
| 9,834.7   | 200012  |            | 周治さ     | 100010       | 2 .      | <u> </u> | age 110 | 6.7     | • M B   | 12       |         |        | MECK. |          |         |       |
| 1042157   | 8,4471  | 03 4 170.7 | 77 2.05 | % 12         | 00.92. 🕅 |          | 1.1     | 8425 🔺  | 179 4   | 9,198 11 | 1000    | 6426   | 1     | 資源価値     | 8 6     | 425   |
|           |         | -          |         |              |          |          | -       |         |         |          |         |        | -     |          |         | 18    |
| 未平倉       | 成交量     | 8.6.8      | BAR     | <b>第111第</b> | 實出當      | 19(%)    | MR      | 1917    | 102218  | 令最       | 令張      | Dela   | 展行常   | Dela     | 荣平君     | 成交量   |
| 153       | 6       | 1390.00    | 30      | 1500.00      | 31       | 56.31    | 6 4     | 210,00  | 1490.00 | 1490.00  | 1490.00 | 0.9879 | 7000  | -0.0112  | 22,750  | 4,000 |
| 15        | 6       | 1270.00    | 30      | 1470.00      | 15       | 42.14    | 6.4     | 190,00  | 1380.00 | 1380.00  | 1380.00 | 0.9829 | 7100  | -0.0173  | 6,090   | 730   |
| 23        | 6       | 1170.00    | 30      | 1320.00      | 30       | 42.03    | 6 4     | 190.00  | 1290.00 | 1290.00  | 1290.00 | 0.9735 | 7200  | 0.0257   | 1,199   | 1_380 |
| 18        |         | 1070.00    | 30      | 1220.00      | 30       |          |         |         |         |          |         | 0.9520 | 7,00  | 40.0372  | 3,055   | 2,405 |
| 1:0       | 30      | 1040.00    | 30      | 1130.00      | 31       | 40.90    | 24      | 300.00  | 1300.00 | 1130.00  | 1030.00 | 0.969  | 7400  | 0.0523   | 11,211  | 3,407 |
| 590       | 2       | 820.00     | 30      | 1040.00      | 30       | 42.50    | 2.4     | 380.00  | 1000.00 | 3000.00  | 1000.00 | 0.9276 | 7500  | -0.0017  | 15,372  | 5,008 |
| 372       | 3       | 870.00     | 10      | 895.00       | 10       | 45.93    |         | 190.00  | 930.00  | 930.00   | 895.00  | 0.9035 | 7500  | -0.0937  | 12,903  | 3,339 |
| 302       |         | 780.00     | 20      | 10000        | 20       | 36.98    |         | 340.00  | 815.00  | 915.00   | 770.00  | 0.8944 | 1700  | 0.1249   | 76,719  | 2,117 |
| 287       |         | 200.00     | 20      | 725.00       | 20       | 30.31    |         | 105.00  | 72000   | 740,00   | 700.00  | 0.8402 | 7800  | 0.1291   | 13,220  | 7,508 |
| 1 104     | - 3     | 540.00     | 30      | 040.00       | 20       | 36.31    |         | 113.00  | 020.00  | 545,00   | 5.80.00 | 0.8006 | 1500  | 0.1985   | 22.000  | 0,002 |
| 51,100    | 400     | 240.00     |         | 400.00       | 11       | 35.34    |         | 114.00  | 100.00  | 585.00   | 411.00  | 0.1300 | 8330  | 412427   | 14,700  | 4 5-9 |
| 0.911     | 100     | 400.00     |         | 401.00       |          | 33.40    |         | 06.00   | 410.00  | 410.00   | 401.00  | 0.000  | 0000  | 0.2001   | 12 400  | 0,500 |
| 3,200     | 1.50    | 143.00     |         | 151.00       |          | 30,00    |         | 90.00   | 10,000  | 300.00   | 120.00  | 0.6000 | 1000  | 0.3022   | 17,009  | 5,057 |
| 0.000     | 6 740   | 295.00     | i i     | 249.00       |          | 20.52    |         | 60.00   | 200.00  | 200.00   | 221.00  | 0.5407 | 2400  | 0.4720   | 11,2%   | 6 360 |
| 9.621     | 8,363   | 234.00     |         | 235.00       |          | 32.11    |         | 65.00   | 235.00  | 268.00   | 223.00  | 0.4008 | 8700  | 0.5/89   | 9,150   | 1.009 |
| 17,228    | 10.808  | 188.00     |         | 190.00       | 12       | 31.43    | 114     | 40.00   | 188.00  | 215.00   | 180.00  | 0.4357 | 8500  | -0.5530  | 7,000   | 015   |
| 19,363    | 11,220  | 147.00     | 32      | 151.00       | 38       | 31, 10   |         | 44.00   | 142.00  | 192.00   | 141.00  | 0.3825 | 8200  | 0.6172   | 2.064   | 285   |
| 22,111    | 11,679  | 113.00     | 28      | 115.00       | 19       | 30.45    | 1.4     | 36.00   | 115.00  | 130.00   | 105.00  | 0.3720 | 8200  | 0.6578   | 5,878   | 340   |
| 29,901    | 14,401  | \$7.00     | 29      | \$8.00       | 9        | 30.99    | 1.1     | 27.00   | 88.00   | 304.00   | 83.00   | 0.2548 | 2000  | 0.7169   | 2,037   | 81    |
| 33,005    | 20,929  | 65.00      | 1       | 67.00        | 226      | 29.77    | 1.4     | 19.00   | 64.00   | 78.00    | 62.00   | 0.2435 | 9000  | -0.7582  | 2,329   | 34    |
| 25,512    | 17,603  | 48.00      | 41      | 49.50        | 108      | 29.87    | 6 4     | 16.50   | 41.50   | 58.00    | 45.00   | 0.2026 | 9000  | -0.7972  | 1,400   | 32    |
| 29,056    | 8,087   | 33.50      | 58      | 34.50        | 28       | 29.27    | 24      | 0.50    | 33.50   | 45.00    | 32.50   | 0.1580 | 9000  | -0.9339  | 3,253   | 27    |
| 25.446    | 5,720   | 23.50      | 50      | 25.00        | 57       | 29.20    |         | 7.50    | 26.00   | 20.50    | 29.50   | 0.1778 | 9300  | 0.8501   | 477     | 11    |

- 1. 主工具列的視窗搜尋器直接輸入【5101】。
- 2. 點擊主選單【期權專區】 ●【國內期貨】 ●【報價】 ●【期貨報價】 ●【5101選擇 權綜合報價】。

#### 【畫面説明】

- 1. 台股加權指數、漲跌與成交金額。
- 2. 簡易期貨報價: 選定的期貨商品的簡易報價資訊。
- 3. 選擇權商品報價: 顯示選定的選擇權商品的詳細報價資訊。

- 1. 到期年月及選擇權商品切換。可以切換其他選擇權商品或其他月份的報價資料。
- 2. TXFL4 直接輸入期權之商品代號,即可顯示指定商品的相關資料並同
  - 時設定為快速下單列的買賣標的。 
     :可開啟下拉式選單,並可顯示最近11次輸入期貨商品代碼。
- 3. 期: 期貨商品速查鍵,點擊可開啟下拉式選單顯示所有期貨商品。
- 4. 報價各欄位可以DIY自由搬移,您可移動滑鼠游標停留在欄位標題上,按住滑鼠左鍵 不放,可直接拖拉搬移欄位,自由變更排列顯示之順序。

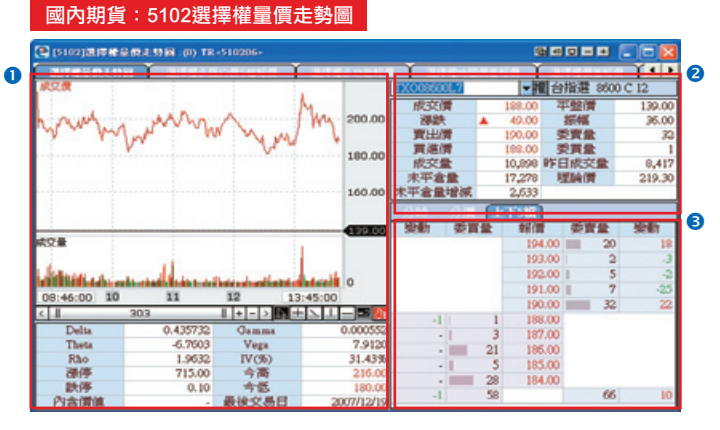

- 1. 主工具列的視窗搜尋器直接輸入【5102】。
- 2. 點擊主選單【期權專區】●【國內期貨】●【報價】●【選擇權報價】●【5102選 擇權量價走勢圖】。

#### 【畫面説明】

- 1. 選擇權商品價量走勢圖:
- 2. 選擇權商品的詳細報價資料: 選定的選擇權商品的詳細即時報價內容。
- 3. 選擇權分時/分價/最佳買賣五檔報價表。

- 1. TX:008600L7 •增台指蓋 8600 C 12 【期貨選擇權商品名稱查詢】
  - (1) TX008600L7 直接輸入期權之商品代號,即可顯示指定商品的相關資料並 同時設定為快速下單列的買賣標的。
  - (2) : 可開啟下拉式選單, 可顯示最近11次輸入選擇權商品代碼。
  - (3) 權:選擇權商品速查鍵,點擊可開啟下拉式選單顯示所有選擇權商品。
  - (4)目前顯示的選擇權商品中文名稱。

| 國內          | 期頁:      | 51063      | 選擇催                | 順左爭    | 又價        |         |             |      |      |             |       |   |
|-------------|----------|------------|--------------------|--------|-----------|---------|-------------|------|------|-------------|-------|---|
| [2] [5106]  | 机甲酸酸酸    | · (0): 第3日 | TR<\$10601         | •      |           |         |             |      | 50 F |             |       | × |
| 01746-0     | 10.464   | 3170-00-0  | THE REAL PROPERTY. | 1 411  | 111710101 |         |             |      |      |             | 4     |   |
| 到期年/        | 3 200712 | 2 - 12     | 編 台指               | 選TXO   | - 0       | 貫権(     | 変権          | ●多頭  | 〇空頭  | 履約價         | 搓 100 | - |
| 最大<br>損失(元) | 最大       | 赚赔比        | 損益平衡點              | 平倉價    | 價差        | 實出價     | 實通項目<br>報借量 | 履約價  | 服約價  | 實出項目<br>買進價 | 報價量   | ^ |
| -11500.00   | -6500.00 | -56.52     | 7230.00            | -80.00 | -230.00   | 1500.00 | 31          | 7000 | 7100 | 1270.00     | 30    |   |
| -15000.00   | 10000.00 | -66.66     | 7400.00            | -50.00 | -300.00   | 1470.00 | 35          | 7100 | 7200 | 1170.00     | 30    |   |
| -12500.00   | -7500.00 | -60.00     | 7450.00            | -50.00 | -250.00   | 1320.00 | 30          | 7200 | 7300 | 1070.00     | 30    |   |
| -9000.00    | -4000.00 | -44.44     | 7480.00            | -50.00 | -180.00   | 1220.00 | 30          | 7300 | 7400 | 1040.00     | 30    |   |
| -15000.00   | 10000.00 | -66.66     | 7700.00            |        | -300.00   | 1120.00 | 31          | 7400 | 7500 | 820.00      | 10    |   |
| -8500.00    | -3500.00 | -41.17     | 7670.00            | -75.00 | -170.00   | 1040.00 | 30          | 7500 | 7600 | 870.00      | 10    |   |
| -5750.00    | -750.00  | -13.04     | 7715.00            | 60.00  | -115.00   | 895.00  | 10          | 7600 | 7700 | 790.00      | 10    |   |
| -5500.00    | -500.00  | -9.09      | 7810.00            | 55.00  | -110.00   | \$10.00 | 10          | 7700 | 7800 | 700.00      | 10    |   |
| -5500.00    | -500.00  | -9.09      | 7910.00            | 55.00  | -110.00   | 725.00  | 10          | 7800 | 7900 | 615.00      | 10    | 2 |
| -5250.00    | -250.00  | -4.76      | 8005.00            | 50.00  | -105.00   | 645.00  | 10          | 7900 | 8000 | 540.00      | 10    |   |
| -4750.00    | 250.00   | 5.26       | 8095.00            | 50.00  | -95.00    | 565.00  | 10          | 8000 | 8100 | 470.00      | 10    |   |
| -4250.00    | 750.00   | 17.64      | 8185.00            | 49.00  | -85.00    | 490.00  | 11          | 8100 | 8200 | 405.00      | 1     |   |
| -3950.00    | 1050.00  | 25.58      | 8279.00            | 54.00  | -79.00    | 421.00  | 10          | 8200 | 8300 | 342.00      | 1     |   |
| -3300.00    | 1700.00  | 51.51      | 8366.00            | 54.00  | -66.00    | 351.00  | 1           | 8300 | 8400 | 285.00      | 6     |   |
| -2700.00    | 2300.00  | 85.18      | 8454.00            | 49.00  | -54.00    | 288.00  | 1           | 8400 | 8500 | 234.00      | 1     |   |
| -2400.00    | 2600.00  | 108.33     | 8548.00            | 44.00  | -48.00    | 236.00  | 10          | 8500 | 8600 | 198.00      | 1     |   |
| -2150.00    | 2850.00  | 132.55     | 8543.00            | 37.00  | -43.00    | 190.00  | 32          | 9500 | 8700 | 147.00      | 32    |   |
| -1900.00    | 3100.00  | 163.15     | \$738.00           | 32.00  | -38.00    | 151.00  | 38          | 8700 | 8800 | 113.00      | 28    |   |
| -1400.00    | 3500.00  | 257.14     | 8828.00            | 25.00  | -28.00    | 115.00  | 19          | 8800 | 8900 | \$7.00      | 29    | ~ |

- 1. 主工具列的視窗搜尋器直接輸入【5106】。
- 2. 點擊主選單【期權專區】 ○【國內期貨】 ○【報價】 ○【選擇權報價】 ○【5106選 擇權價差報價】 。

#### 【畫面説明】

選擇權商品各履約價的價差報價。

- 到期年月及選擇權商品切換。可以切換選擇其他選擇權商品或其他月份的選價資料。
- 2. 買權賣權與多頭空頭部位組合。可以滑鼠點選組合四種組合價差報價顯示(買權多頭 /買權空頭/賣權多頭/賣權空頭)。
- 3. 可選擇設定五種履約價差: 100/200/300/400/500。
- 4. 報價各欄位可以DIY自由搬移,您可移動滑鼠游標停留在欄位標題上,按住滑鼠左鍵 不放,可直接拖拉搬移欄位,自由變更排列顯示之順序。

# 國內期貨:5301期權綜合報價

| e    | (\$301) | 94000  | 1.00) TR | 5101012 |     |        |             |         |        |        |         |          |        | 3      |       |                 |    |
|------|---------|--------|----------|---------|-----|--------|-------------|---------|--------|--------|---------|----------|--------|--------|-------|-----------------|----|
| F    | 旧教      | 現在に    | 凄        | 2860    | 80  | 10,690 | <b>末(+)</b> | 開設備     |        | 508    | 表任者     | 上港       | 26.5   | 平安     | TR    | 脱厚              | -  |
| to   | 1       | 84     | (7.03 🔺  | 170.77  |     | 2.06 % | 4,048,0     | 08 8454 | 57 8   | 681.45 | 8376.09 | 400      | 21     | 59     | 11    | 5               | 7  |
| ê    | 融舞      | 9      | 59.85 🔺  | 23.64   |     | 2.52 % | 305,3       | 12 952  | 90 9   | 960.79 | 951.85  | 30       |        | 2      |       | 4               | 1  |
| 2    | 子類      | 3      | SL 51 🔺  | 6.47    |     | 1.87 % |             | - 353   | 13 .   | 354.18 | 348.54  | -        |        | -      |       |                 | -  |
| T)   | #50     | 61     | 6.85 🛦   | 136.92  |     | 2.28 % |             | - 5999. | 93 6   | 145.23 | 5999.53 | -        |        |        |       |                 |    |
| ₽    | 根指      | 1      | 1.90 🛦   | 7.15    |     | 2.20 % |             | 10      | ¢7     | 132.94 | 327.07  |          | 1      |        |       |                 |    |
| 10   | 期年月     | 200712 |          | 商品 台    | 投票  | 000    | 9           |         |        | 3      | 到期日:    | 3007年12月 | 19ET   | 構造設備   |       |                 | -  |
| Г    |         |        |          |         | 實權  | 8      |             |         |        | _      |         |          | 吉住     |        |       |                 |    |
| Г    | 買り      | 第出     | 成交       | 東島      | 1   | 教教     | 课题编         | 読堂 4    | 语<br>一 | 今舊     | 履約個     | 調出       | 貫通     | 家文 :   | 18    | 湯鉄              | 1  |
|      | 405.0   | 421.00 | 410.     | 90      | 1.4 | 96.00  | 30.57%      | 383     | 450.00 | 400.00 | 1200    | 184.00   | 178.00 | 384.00 | 9     | ▼ 88.00         | ð, |
|      | 302.0   | 351.00 | 346.     | 10      | 24  | 85.00  | 33.07%      | 1,578   | 392.00 | 330.00 | \$300   | 219.00   | 218.00 | 218.00 | 1     | ₹ 103.00        |    |
|      | 285.0   | 288.00 | 268/     | 10      | 3 4 | 69.00  | 31.50%      | 6,240   | 320.00 | 271.00 | \$400   | 268.00   | 252.00 | 265.00 | 30    | ▼ 109.00        | ð  |
|      | 234.0   | 236.00 | 236.     | 10      | 14  | 65.00  | 38.01%      | \$,262  | 368.00 | 223.00 | \$500   | 315.00   | 304.00 | 310.00 | 30    | <b>T</b> 118.00 | ð  |
|      | 198.0   | 190.00 | 199.     | 90      | 1.4 | 49:00  | 35.25%      | 10,898  | 215.00 | 180.00 | 9600    | 450.00   | 347.00 | 357.00 | 1     | ▼ 112.00        |    |
|      | 147.0   | 151.00 | 149.     | 10      | 14  | 44.00  | 41,90%      | 13,270  | 182.00 | 141.00 | 8700    | 430.00   | 415.00 | 427.00 |       | ▼ 113.00        | ò  |
|      | 113.0   | 115.00 | 115.0    | 00      | 1.4 | 36.00  | 45.56%      | 13,679  | 138.00 | 105.00 | \$800   | 497.00   | 481.00 | 484.00 |       | ▼ 161.00        |    |
| L    |         |        |          |         |     |        |             | 11.00   | 111.00 |        |         |          |        | ****   |       |                 |    |
| Г    | 項目      | 貫法     |          | 調出      | 1   | 成文     | 潘欽          | 浮鉄橋     | ¥      | 8      | 開始      | 最高       | 単式     | 291    | 2     | 未平倉量            | l  |
| 쁖    | 指 12    |        | MGS      | 8425    |     | 8425   | ▲ 15        | 9 2.1   | 194-   | 2      | 8475    | 1483     | 1      | 015 4  | 0,198 | 37,14           | t  |
| ê    | 指加      |        | 0.05     | 959.4   |     | 959.2  | ▲ 25        | 8 2.7   | 18     | 1      | 950.0   | 961.0    | 9      | 50.0   | 2,725 | 5,80            | 8  |
| 2    | 指 12    | 3      | 0.20     | 350.35  |     | 350.20 | ▲ 7.1       | 0 2.0   | 186 C  | 1      | 350.55  | 353.40   | 34     | B.00   | 2,895 | 5,20            | X  |
| - db | 臺 12    |        | 8407     | 8430    |     | 8427   | A 12        | 1 2.1   | 18.    |        | 8447    | 349      |        | 398 1  | 7.765 | 8.74            | ŧ  |

## 【如何進入此畫面】

- 1. 主工具列的視窗搜尋器直接輸入【5301】。
- 2. 點擊主選單【期權專區】 ●【國內期貨】 ●【報價】 ●【期權綜合報價】 ●【5301 期權綜合報價】 。

#### 【畫面説明】

- 1. 主要期指現貨報價。提供台指期、金融期、電子期、等主要期貨商品的現貨報價。
- 到期年月及選擇權商品切換。可以切換顯示其他選擇權商品或其他月份的履約價資料。
- 3. 選擇權商品最後交易日。顯示目前指定的選擇權商品的最後交易日。
- 4. 選擇權商品詳細報價。顯示選定的選擇權商品的詳細報價資訊。
- 5. 各項主要期貨商品的近月報價。